KaufmanHall

Kaufman Hall Axiom Software

# **Current Year Forecasting**

Updated Version - 2020

System Setup Instructions

Kaufman, Hall & Associates, LLC

June 25, 2020

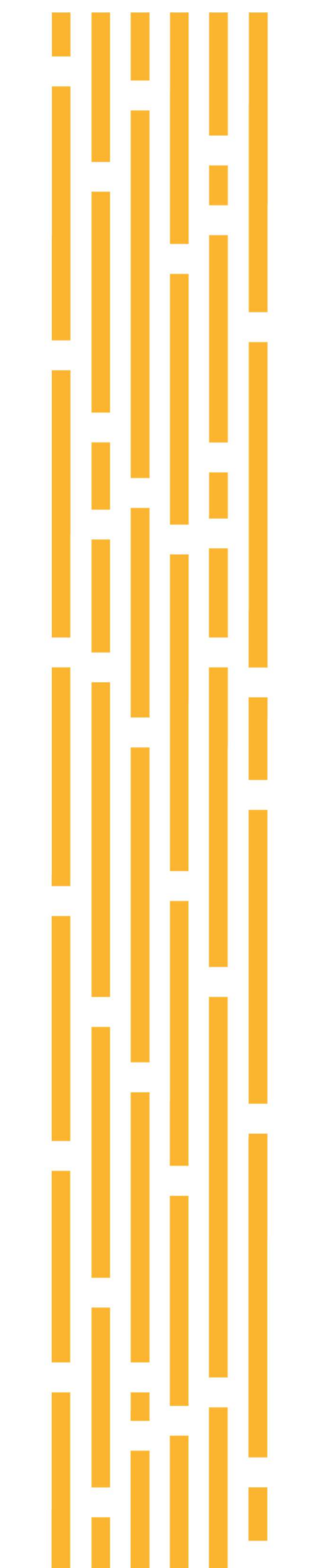

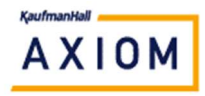

### **Notes Before Starting**

- 1.) Consider creating a backup copy of the BUD2020 data table as BUD2020\_Backup This will give you quick access to a backup copy in case anything unexpected occurs
- 2.) Archive your FY2020 budget plan files or set Security so no plan files can be saved to the database

This will prevent unexpected changes to the data in the database

### **Steps for Setup**

- 1.) Launch Axiom Excel or Windows client
- 2.) On the Main ribbon, select Help for Budgeting and Performance Reporting
- 3.) Scroll down to More Information and Select the Reference folder

| Troubleshooting | - |
|-----------------|---|
|                 |   |
| Tutorial videos | * |
| Reference       | * |
| Documents       |   |
| Downloads       |   |

- 4.) The files and instructions for the setup process will be in the Downloads folder
- 5.) Download the following files from the Help website

Current Year Forecast- System Setup.pdf Current Year Forecast - Monthly Processing.pdf \_Update CY Forecast Driver 1-Monthly Forecast Utility 2-Dept Specific Forecast Adjustments 3-Entity Level Forecast Adjustments 4-Transfer Updated Forecast to Budget CY Forecast Income Summary CY Forecast Scenario Comparison

- **CYF** Dimension Updates
- 6.) Save the files into a location you can access from within Axiom

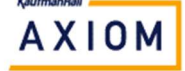

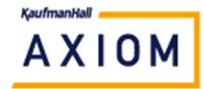

- 7.) Import the Current Year Forecasting utilities and reports into your system
  - a. Admin Menu | System Browser | Reports Library | Management Reporting Utilities | Current Year Forecast
    - i. Right click to select "Import files"
    - ii. Select the following reports that you saved from the website under step 5

\_Update CY Forecast Driver

1-Monthly Forecast Utility

2-Dept Specific Forecast Adjustments

3-Entity Level Forecast Adjustments

4-Transfer Updated Forecast to Budget

- iii. Select "Open" to import the files
- b. Admin Menu | System Browser | Reports Library | Management Reporting | Financial Statements |Income Statement
  - i. Right click to select "Import files"
  - ii. Select the following reports that you saved from the website under step 5

CY Forecast Income Summary CY Forecast Scenario Comparison

- iii. Select "Open" to import the files
- iv. Close System Browser

#### 8.) Update the ENTITY dimensions table – Add CYFDept

- a. Explorer Table Library | !Dimensions | ENTITY
- b. Right click on the table and select "Edit table structure"
- c. Go to the "Columns" tab
- d. Click the "+" sign to add a new column
  - i. Change the ColumnName to "CYFDept"
  - ii. Change the Data Type to "Integer"
  - iii. Change the **Lookup** Column to "**Dept.Dept**"
  - iv. Select "OK" to confirm your selection
  - v. Confirm the Default Value is 0 (zero)
- e. Select "Apply"
- f. Select "OK"

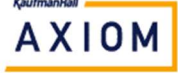

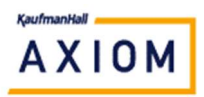

- 9.) Update **CYFDept** in the **ENTITY** dimensions table
  - a. Explorer Table Library | !Dimensions | ENTITY
  - b. Open the table
  - c. Populate the column named "CYFDept" by double-clicking to select from the Dept table

NOTE – This column is used to store CY Forecast adjustments made at the entity level. Generally, you would use the Balance Sheet, Budget Adjustments or some other placeholder department

- d. Save the table MAIN | Save
- e. Close the Entity table
- 10.) Update the validation table for **ACCT\_FSDETAIL Add CYFAcct** 
  - a. Explorer Table Library | Dimensions | Validation Tables | Acct | Acct\_FSDETAIL
  - b. Right click on the table and select "Edit table structure"
  - c. Go to the "Columns" tab
  - d. Click the "+" sign to add a new column
    - i. Change the ColumnName to "CYFAcct"
    - ii. Change the Data Type to "Integer"
    - iii. Change the Lookup Column to "Acct.Acct"
    - iv. Select "OK" to confirm your selection
    - v. Confirm the Default Value is 0 (zero)
  - e. Select "Apply"
  - f. Select "OK"
- 11.) Populate CYFAcct in ACCT\_FSDETAIL

### a. Explorer - Table Library | Dimensions | Validation Tables | Acct | Acct\_FSDETAIL

- b. Double click on the table to open it
- c. In the **CYFAcct** column, assign a valid account number to each FSDetail code starting with R, D, E or H (Revenues, Deductions, Expenses and Hours) by **double-clicking to select** from the Acct table

NOTE – The Income Statement Detail report (Reports Library | Management Reporting | Financial Statements | Income Statement) can be helpful to identify the accounts in each FSDetail category

- d. Save the table MAIN | Save
- e. Close the Acct\_FSDetail table

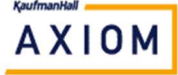

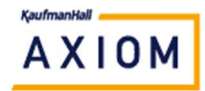

- 12.) Update the **INITIATIVEID** dimensions table Add new codes
  - a. Explorer Table Library | !Dimensions | INITIATIVEID
  - b. Open the table
  - c. File | Open to the location where you saved the download files in Step 5
  - d. Open the file named "CYF Dimension Updates".
  - e. Confirm the columns match up between the file and your table
  - f. Copy the codes in cells A2:J25 from the **INITIATIVEID** tab in the Excel file into the table
  - g. Save the table MAIN | Save
  - h. Close the INITIATIVEID table
- 13.) Update the validation table for **ACCT\_CYFMethod** Add **Description** 
  - a. Explorer Table Library | !Dimensions | Validation Tables | Acct | ACCT\_CYFMethod
  - b. Right click on the table and select "Edit table structure"
  - c. Go to the "Columns" tab
  - d. Click the "+" sign to add a new column
    - i. Change the ColumnName to "Description"
    - ii. Change the Data Type to "String"
    - iii. Confirm the Max String Length is set to "50"

| General Table Properties | Columns Aliases Sequences Calcula | ted Fields  |   |    |
|--------------------------|-----------------------------------|-------------|---|----|
|                          | ColumnName                        | Description | - |    |
| Description              | Description                       |             |   | -1 |
|                          | Data Type                         | String      |   |    |
|                          | Numeric Type                      | Number      |   |    |
|                          | Max String Length                 | 50          |   |    |
|                          | Unicode                           | Faise       |   |    |
|                          | Key Column                        | False       |   |    |
|                          | Alternate Key                     | False       |   |    |
|                          | Lookup Column                     |             |   |    |
|                          | Configured Partition Scheme       |             |   |    |
|                          | Is Variable Column                | False       |   |    |
|                          | Hierarchy Display Name            |             |   |    |
|                          | ColumnName                        |             |   |    |

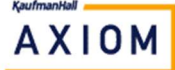

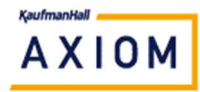

- iv. Change the entry for **Describes Key** to "True" A Edit Tab × Edit the columns contained in table ACCT\_CYFMETHOD. General Table Properties Columns\* Aliases Sequences Calculated Fields • • 🗙 🔹 🐖 **?** CYFMETHOD Product Data Sets Unable to connect to the Axiom Appli ^ Is Filter Colu Description True Describes Key True Column Classification Default (Dimension) Fixed True Read Only Data False ACCT\_CYFMETHOD.Description Table.Name Column ID 67041 IsValidSecureHashCodeColumnTyp False Default Value Creation Date 4/14/2020 6:57 PM Modified Date 4/15/2020 8:18 AM Alternate Key If true, indicates the column must contain unique values, suitable for use as an alternate key for the table. Apply OK Cancel
- e. Select "Apply"
- f. Select "**OK**"

14.) Update the **CYFMethods** validation table

- a. Explorer Table Library | !Dimensions | Validation Tables | Acct | ACCT\_CYFMethod
- b. File Open to the location where you saved the download files in Step 5
- c. Open the file named "CYF Dimension Updates".
- d. Copy cells A2: B51 from the ACCT\_CYFMethod tab
- e. Select the ACCT\_CYFthod table
- f. Place your cursor in cell D9, Select Paste
- g. Save the table MAIN | Save
- h. Close the file named "CYF Dimension Updates"
- i. Close the Acct\_CYFMethod table
- 15.) Review\Update your **CYFMethod** assignments in the **ACCT** dimensions table

NOTE – This can also be done using the Dimension Maintenance Utility (DMU) A complete listing and description of the available options is in the CYF Dimension Updates file.

NOTE –You can have multiple CYFMethod columns in dimensions if you need different forecast methods for different groups of departments. (Assign the method in Dept.CYFDimGrp)

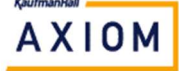

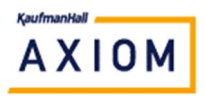

16.) Acct.RptMap - Review\Update your RptMap assignments in the ACCT dimensions table

NOTE – This can also be done using the Dimension Maintenance Utility (DMU)

- a. RptMap generally is the same as KHABgtCode unless there are differences in how you want the forecast processed vs your budget structure
  - i. RptMap is designed to be used for current year usage
  - ii. KHABgtCode is designed to be used for next year budget usage
- 17.) **Dept.RptMap** Review\Update your RptMap assignments in the DEPT dimensions table

NOTE – This can also be done using the Dimension Maintenance Utility (DMU)

- a. RptMap generally is the same as KHABgtCode unless there are differences in how you want the forecast processed vs your budget structure
  - b. RptMap is designed to be used for current year usage
  - c. KHABgtCode is designed to be used for next year budget usage
- 18.) **Dept.CYFDimGrp** Review\Update your CYFDimGrp assignments in the Dept dimensions table
  - a. If you have only one CYFMethod column in the Acct dimension, default all departments to CYFMethod.

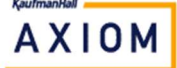

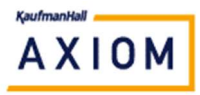

- 19.) **CYF2020** Add the following fields to your CYF2020 data table
  - a. Explorer Table Library | Management Reporting | Actuals | CY Forecast
  - b. Right click on the CYF2020 table and select "Edit table structure"
  - c. Go to the "Columns" tab
  - d. Click the "+" sign Select "Add Multiple Columns"
    - Add Column

       Add Multiple Columns

       Add Columns from External Table
  - e. Create a time series named "Base" for 1-12 periods.

|               | - i     |               | 1         |             | in |
|---------------|---------|---------------|-----------|-------------|----|
| Column Prefix | K: Base | Start Number: | 1         | End Number: | 12 |
| Data Tuno:    | Numeral | C             | olumn Pro | perties     |    |
| Data Type.    | Numeric | ĭ _           | Fixed     |             |    |
| Max Length:   | 50      |               |           |             |    |

Select OK" and then "Yes" to confirm

f. Create a time series named "Adj" for 1-12 periods. (Repeat Step d)

| A                        |                |                        |            |                        | ×          |
|--------------------------|----------------|------------------------|------------|------------------------|------------|
| Create a rang<br>append. | e of columns b | y specifying the colur | nn name p  | refix and a range of r | numbers to |
| Column Prefix            | : Adj          | Start Numbe            | r: [1      | End Number:            | 12         |
| Data Type:               | Numeric        | ~                      | Column Pro | perties                |            |
| Max Length:              | 50             |                        |            |                        |            |

### Select OK" and then "Yes" to confirm

g. Create a time series named "Pct" for 1-12 periods. (Repeat Step d)

| Create a rang<br>append. | e of columns by | specifying the column | n name pr | refix and a range of numbers to |
|--------------------------|-----------------|-----------------------|-----------|---------------------------------|
| Column Prefix            | c: Pct          | Start Number:         | 1         | End Number: 12                  |
| Data Type:               | Numeric         | ~ ~ C                 | olumn Pro | perties                         |
| Max Length:              | 50              | 14                    | T IACU    |                                 |

Select OK" and then "Yes" to confirm

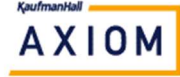

## AXIOM

## **Current Year Forecasting – System Setup**

- h. Create a column named "CYFScenario1"
  - i. Click the "+" sign Select "Add Column"
  - ii. Change name to "CYFScenario1"
  - iii. Change the data type to "Numeric"
- i. Create a column named "CYFScenario2"
  - i. Click the "+" sign Select "Add Column"
  - ii. Change name to "CYFScenario2"
  - iii. Change the data type to "Numeric"
- j. Select "Apply"
- k. Select "OK"
- 20.) Create the Driver table

### a. Explorer - Table Library | Management Reporting | Actuals | CY Forecast

- b. Right click on CY Forecast folder
  - i. Select "New"; Select "Table"
  - ii. Table Name should be "CYFDriver\_2020"
  - iii. Table Classification should be "Reference Table"
  - iv. Make sure the box to "Add description column" is checked

| rabie nume.   | CYFDriver_2020          |                                      |
|---------------|-------------------------|--------------------------------------|
| Table Type:   | None                    | Vew Table Type                       |
| Folder:       | CY Forecast             | Set Folder                           |
| O Picklist Ta | ible Department an<br>e | d Account, or import mapping tables. |
| ⊖ Data Tabl   | description column      |                                      |
| ⊘ Data Tabl   | description column      |                                      |

- v. Select "Next"
- vi. Click "Next" on the Table Properties screen or fill in a description

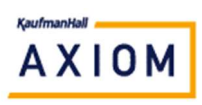

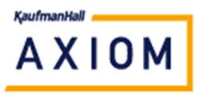

- c. Change the ColumnName to "Code"
  - i. Change the Data Type to String
  - ii. Confirm the Max String Length is 50

| Code        | ColumnName        | Code   | ^ |
|-------------|-------------------|--------|---|
| Description | Description       |        |   |
| ð)          | Data Type         | String |   |
|             | Numeric Type      | Number |   |
|             | Max String Length | 50     |   |
|             | Unicode           | False  |   |
|             | Key Column        | True   |   |
|             | Lookup Column     |        |   |

- d. Click the "+" sign to add a new column
  - i. Change the ColumnName to "Entity"
  - ii. Change the Data Type to "Integer"

| Code        | ColumnName    | Entity  | ^      |
|-------------|---------------|---------|--------|
| Description | Description   |         |        |
| Entity      | Data Type     | Integer | $\sim$ |
|             | Numeric Type  | Number  |        |
|             | Key Column    | False   |        |
|             | Alternate Key | False   |        |
|             | Lookup Column |         |        |

- e. Click the "+" sign to add a new column
  - i. Change the ColumnName to "Driver"
  - ii. Change the Data Type to "String"
  - iii. Confirm the Max String Length is 25

| 🖇 Code      | ColumnName        | Driver | ^ |
|-------------|-------------------|--------|---|
| Description | Description       |        |   |
| Entity      | Data Type         | String |   |
| Driver      | Numeric Type      | Number |   |
|             | Max String Length | 25     |   |
|             | Unicode           | False  |   |
|             | Key Column        | False  |   |
|             | Alternate Key     | False  |   |
|             | Lookup Column     |        |   |

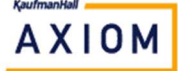

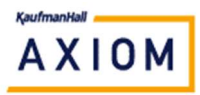

f. Click the "+" sign - Select "Add Multiple Columns"

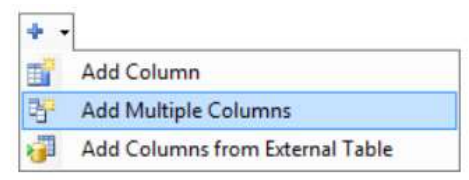

g. Create a time series named "P" for 1-12 periods.

| Create a rang<br>append. | e of columns by | specifying the column | name pre           | efix and a range of numbers to |
|--------------------------|-----------------|-----------------------|--------------------|--------------------------------|
| Column Prefix            | СР              | Start Number:         | 1                  | End Number: 12                 |
| Data Type:               | Numeric         | Co                    | lumn Prop<br>Fixed | erties                         |
| Max Length:              | 50              |                       | INCU               |                                |
|                          |                 |                       |                    |                                |
|                          |                 |                       |                    | OK Cancel                      |

Select OK" and then "Yes" to confirm

- h. Click the "+" sign to add a new column
  - i. Change the ColumnName to "KeyIP"
  - ii. Change the **Data Type** to "String"
  - iii. Confirm the Max String Length is 25

| Description | ColumnName          | KeyIP  |  |
|-------------|---------------------|--------|--|
| Entity      | Description         |        |  |
| Driver      | Data Type           | String |  |
| P1          | Numeric Type        | Number |  |
| P2          | Max String Length   | 25     |  |
| P3          | Unicode             | False  |  |
| P4          | Key Column          | False  |  |
| P5          | Alternate Key       | False  |  |
| P6          | Lookup Column       |        |  |
| P7          | Is Variable Column  | False  |  |
| P8          | Hierarchy Display N | ame    |  |
| PQ          | Hyperlink Label     |        |  |
| P10         | Product Data Sets   |        |  |
| P11         | ColumnNamo          | Тено   |  |
| P12         | Comminance          |        |  |
| KevID       |                     |        |  |
| Reyar       |                     |        |  |

- i. Click the "+" sign to add a new column
  - i. Change the ColumnName to "KeyOP"
  - ii. Change the Data Type to "String"
  - iii. Confirm the Max String Length is 25

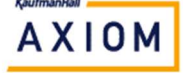

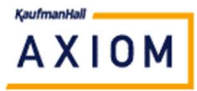

- j. Click the "+" sign to add a new column
  - i. Change the **ColumnName** to "KeyOth"
  - ii. Change the **Data Type** to "**String**"
  - iii. Confirm the Max String Length is 25

The final table should look like the screen shot below.

| Driver | ^ | ColumnName             | KeyOth |  |
|--------|---|------------------------|--------|--|
| P1     |   | Description            |        |  |
| P2     |   | Data Type              | String |  |
| P3     |   | Numeric Type           | Number |  |
| P4     |   | Max String Length      | 25     |  |
| P5     |   | Unicode                | False  |  |
| P6     |   | Key Column             | False  |  |
| P7     |   | Alternate Key          | False  |  |
| P8     |   | Lookup Column          |        |  |
| P9     |   | Is Variable Column     | False  |  |
| P10    |   | Hierarchy Display Name |        |  |
| P11    |   | Hyperlink Label        |        |  |
| P12    |   | Product Data Sets      |        |  |
| KevIP  |   | ColumnName             | Leuo   |  |
| KeyOP  |   | Columnatie             |        |  |
| KeyOth | ~ |                        |        |  |

- k. Select "Finish" to save your changes
- I. Click "OK" to create the table.

## Congratulations!

# You have finished the Current Year Forecasting (Enhanced Version) setup

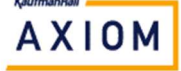

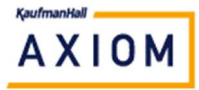

#### **Security Update**

For the Management Reporting User and\or Analyst roles, set the **Configured Permissions** for the "**Management Reporting Utilities | Current Year Forecast**" folder to be:

### Access = Read Only

Check the box to "Allow Save Data"

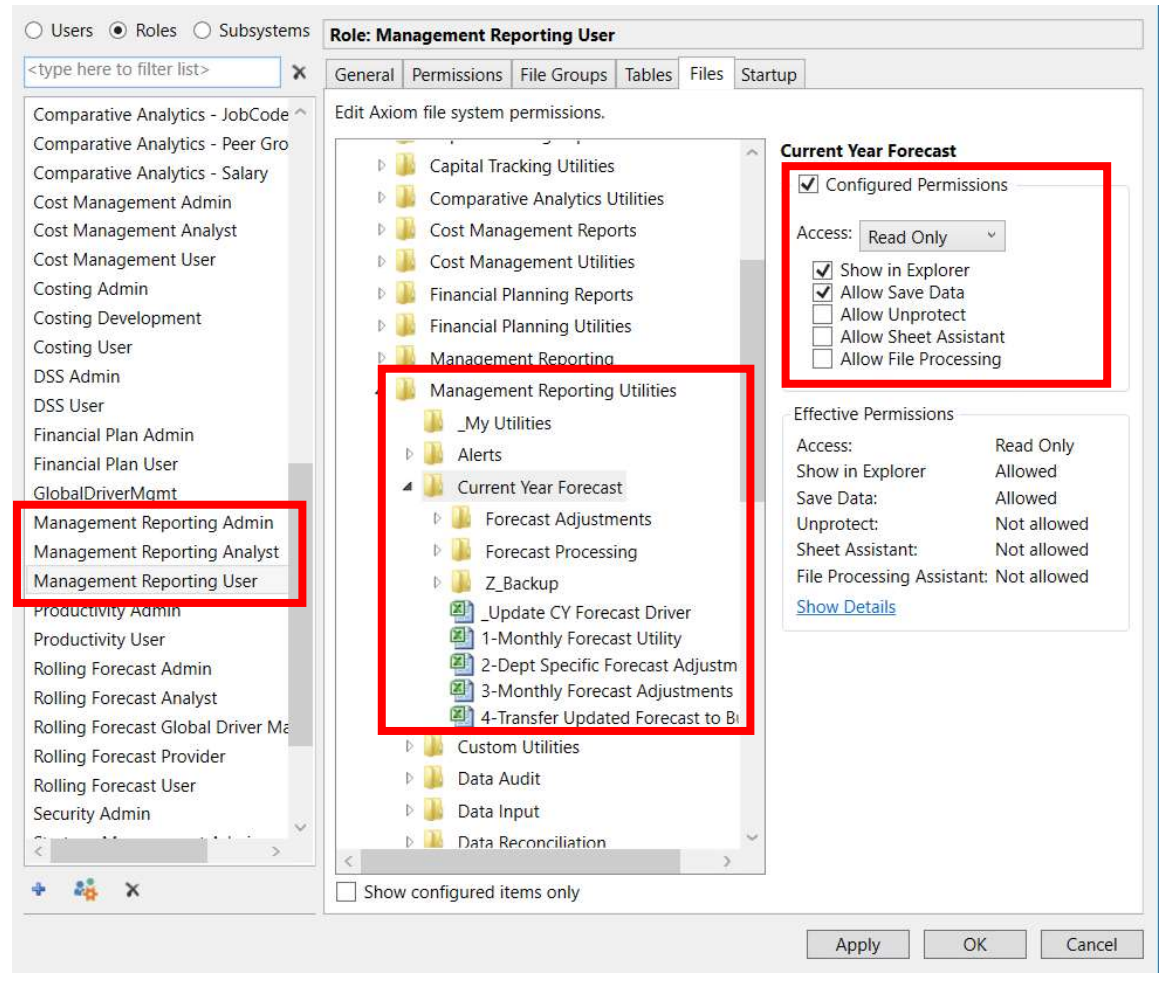

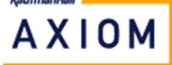